### GI-275 Crew Profiles

What they are & how to select them

#### Overview

- Crew Profiles allow the pilot to quickly select a predefined configuration of the GI-275, instead of having to change individual settings.
  - Please do not adjust the individual settings; instead, load the desired crew profile.
  - The table on the next slide describes how each profile is configured.
- Crew Profiles can be loaded from either the ADI (top unit) or HSI (bottom unit).
  - The examples in this how-to are shown from the ADI, but the steps are identical if loaded from the HSI.

# Flying 20 Club Crew Profiles

| Profile Name                     | SVT?    | Description                                                                                                    |
|----------------------------------|---------|----------------------------------------------------------------------------------------------------|
| Default                          | depends | The default start-up profile.<br>Configuration depends upon what settings (if any) were<br>changed by the last pilot. |
| Non-synthetic vision profiles:   |         |                                                                                                    |
| SIMPLE                           | No      | The most basic display possible.                                                                                      |
| ADVANCED                         | No      | SIMPLE + additional navigation data (e.g. bearing pointer).                                                           |
| FULL                             | No      | All optional features (except SVT) enabled.                                                                           |
| Synthetic vision (SVT) profiles: |         |                                                                                                    |
| SVTSIMP                          | Yes     | SIMPLE + basic SVT.                                                                                                   |
| SVTADV                           | Yes     | ADVANCED + basic SVT (including "airport signs").                                                                     |
| SVTFULL                          | Yes     | All optional features (including "horizon headings") enabled.                                                         |

# A) Main Menu

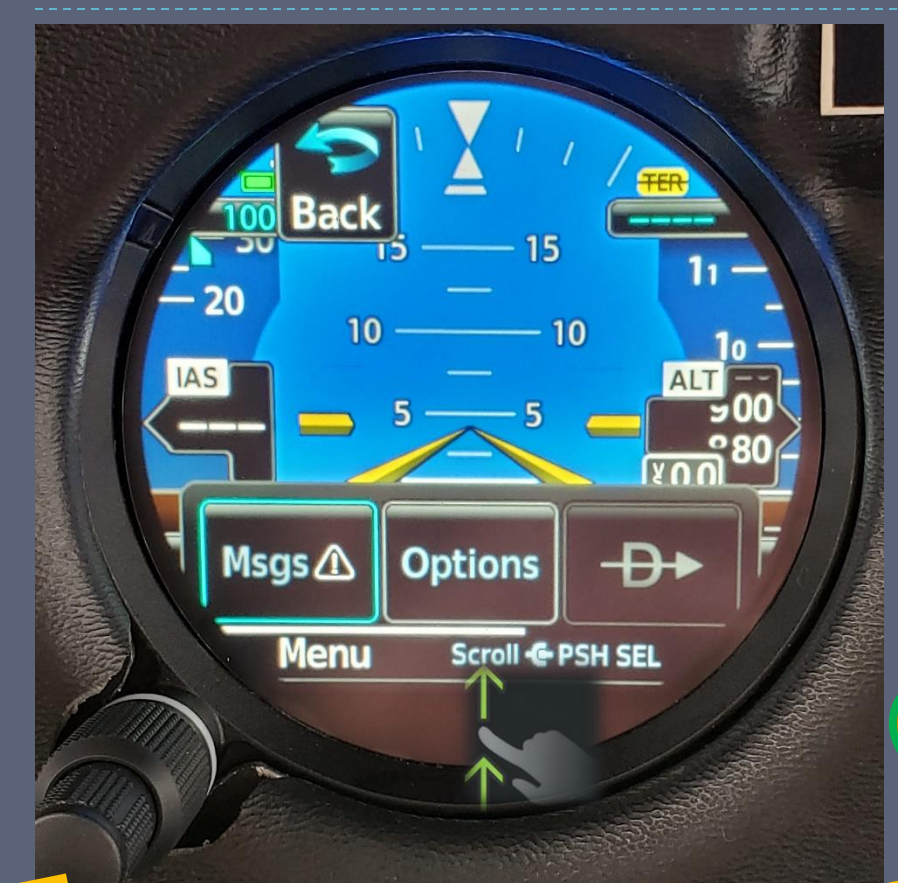

I) <u>Press & hold</u> the <u>inner knob</u>, or <u>swipe from the bottom of the screen</u> <u>upwards</u> to open the menu. 2) <u>Scroll</u> to the right with the <u>outer</u> (big) knob to "System", and <u>tap on it</u> or press the inner knob.

System

Sc.roll .

15

- 10

10

Menu

## B) System Menu

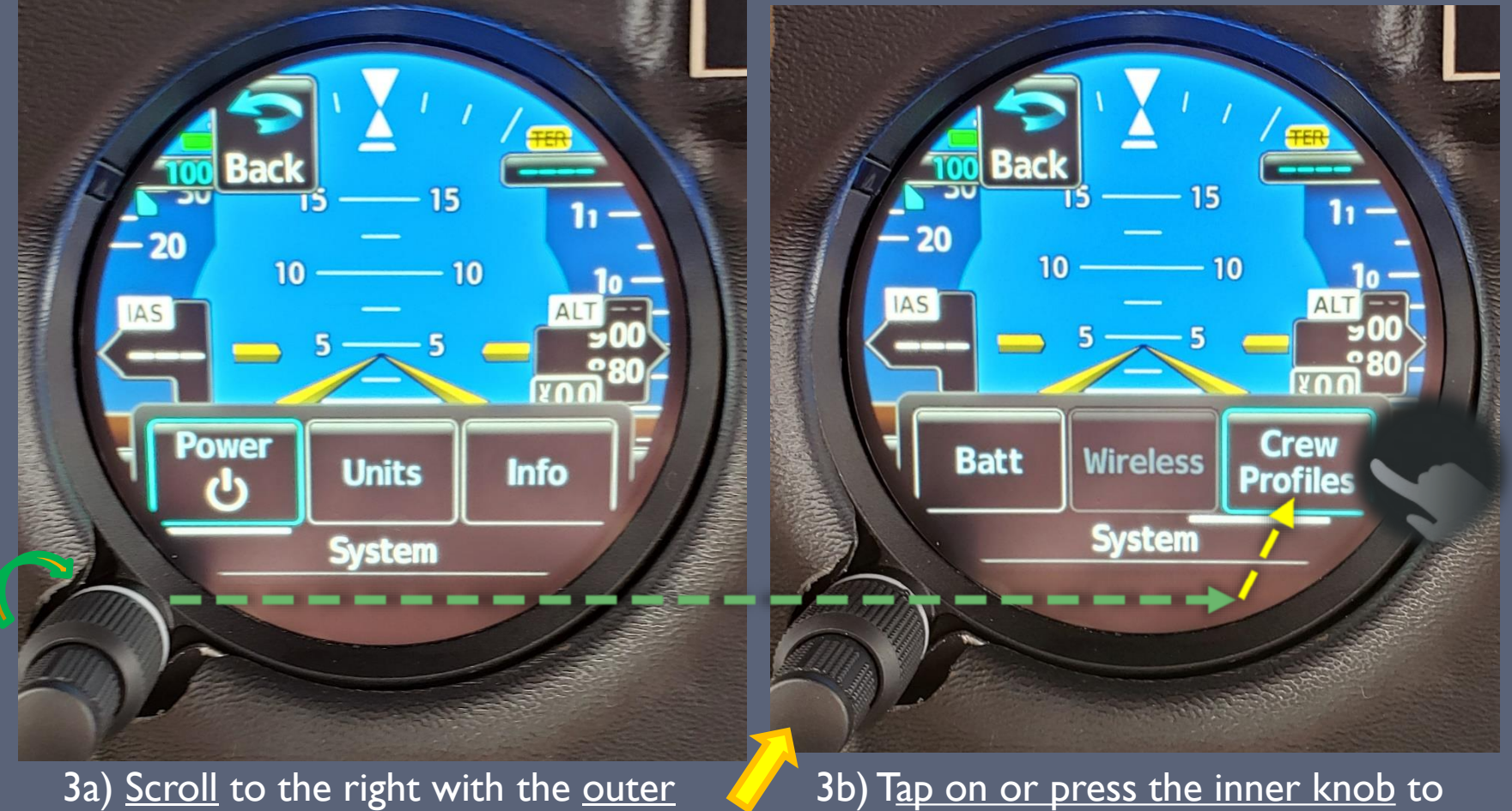

(big) knob to "Crew Profiles".

3b) T<u>ap on or press the inner knob</u> to select "Crew Profiles".

## C) Crew Profile Selection

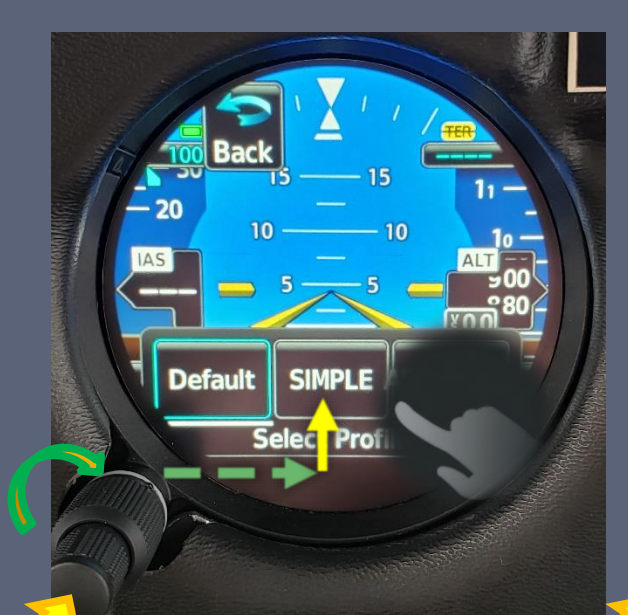

SIMPLE Activate Delete Back Scritt Back Scritt Back Rename Delete

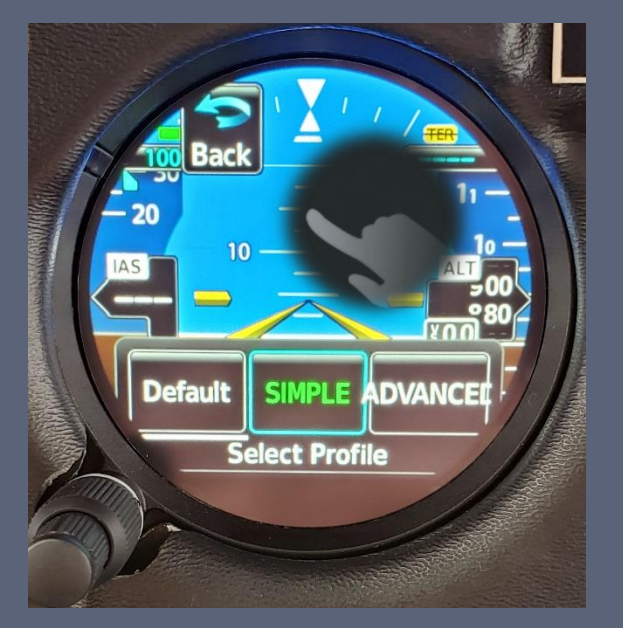

4) <u>Scroll</u> to the desired profile, and <u>tap on it or</u> <u>press the inner knob</u> 5) <u>Tap on or press the</u> <u>inner knob</u> to select "Activate" 6) <u>Tap anywhere</u> above the menu to close the menu.

The active crew profile is highlighted in green